## How to Create User Access Groups

- 5.1.1 On the **Organization** menu, select **Access Groups**. Click **Refresh**.
- 5.1.2 Click the **New** icon.
- 5.1.3 Enter information about the new access group using the graphic below.

| Access Group Info                        |
|------------------------------------------|
| Container: 4908 / 11 - North City ESL    |
| Group Name: Rolling Hills Teaching Staff |
| Select Container                         |
| Container: 11 - North City ESL           |
| Access Group Info                        |
| Name: Rolling Hills Teaching Staff       |
| Users: Add User                          |
| Menu Access Rights                       |
| Rights: 🔽 File                           |
| Unlock =                                 |
| ✓ Lock                                   |
| Connect                                  |
| ✓ Disconnect                             |
| Change Password                          |
| Options                                  |
| View                                     |
| Dashboard                                |
| Shortcuts                                |
| ✓ Organization                           |
| Agencies                                 |
| ✓ Sites                                  |
| ✓ Classes                                |
| Definitions                              |
|                                          |

5.1.4 Click Save.

5.1.5 Under Menu Access Rights, check all boxes to give this new user access to all TE menus.

5.1.6 Under **Data Access Rights**, check the boxes in the List Records and **View Record** columns to provide the new user with those capabilities.

| 🔺 🖉 Data Access Ri       | ghts                                 |                                                                                                    |                                                                                                    |               |               |               |           |   |
|--------------------------|--------------------------------------|----------------------------------------------------------------------------------------------------|----------------------------------------------------------------------------------------------------|---------------|---------------|---------------|-----------|---|
| Container Access Rights: | Add Access Right                     |                                                                                                    |                                                                                                    |               |               |               |           |   |
| Role Access Rights:      | Add Access Right                     |                                                                                                    |                                                                                                    |               |               |               |           |   |
| Record Type Rights:      | Lister / Record Type                 | ✓ List Records                                                                                                    | View Record                                                                                                    | Create Record | Update Record | Delete Record | Check All |   |
|                          | Access Groups                        | <ul><li>✓</li></ul>                                                                                                    | <ul> <li>Image: A set of the set of the</li></ul> |               |               |               |           |   |
|                          | Additional Forms                     | <ul> <li>Image: A set of the set of the</li></ul> | <ul> <li>Image: A start of the start of the start of</li></ul> |               |               |               |           | 1 |
|                          | Agencies                             | <ul> <li>Image: A set of the set of the</li></ul> | <ul> <li>Image: A start of the start of the start of</li></ul> |               |               |               |           | 1 |
|                          | Assessment Forms                     | <ul> <li>Image: A set of the set of the</li></ul> | <ul> <li>Image: A set of the set of the</li></ul> |               |               |               |           | 1 |
|                          | Class Definitions                    | <ul> <li>Image: A set of the set of the</li></ul> | <ul> <li>Image: A start of the start of the start of</li></ul> |               |               |               |           | 1 |
|                          | Class Instances                      | <ul> <li>Image: A set of the set of the</li></ul> | <ul> <li>Image: A start of the start of the start of</li></ul> |               |               |               |           |   |
|                          | Personnel                            | <ul> <li>Image: A set of the set of the</li></ul> | <ul> <li>Image: A start of the start of the start of</li></ul> |               |               |               |           |   |
|                          | Personnel Employment Records         | <ul> <li>Image: A set of the set of the</li></ul> | <ul> <li>Image: A set of the set of the</li></ul> |               |               |               |           |   |
|                          | Personnel Functional Roles           | <ul> <li>Image: A set of the set of the</li></ul> | <ul> <li>Image: A start of the start of the start of</li></ul> |               |               |               |           |   |
|                          | Personnel in Program Years           | <ul> <li>Image: A start of the start of the start of</li></ul> | <ul> <li>Image: A start of the start of the start of</li></ul> |               |               |               |           |   |
|                          | Places of Employment                 | <ul> <li>Image: A start of the start of the start of</li></ul> | $\checkmark$                                                                                                    |               |               |               |           | = |
|                          | Program Years                        | <ul> <li>Image: A set of the set of the</li></ul> | $\checkmark$                                                                                                    |               |               |               |           |   |
|                          | Reports Manager                      | <ul> <li>Image: A set of the set of the</li></ul> | $\checkmark$                                                                                                    |               |               |               |           |   |
|                          | Sites                                | <ul> <li>Image: A start of the start of the start of</li></ul> | $\checkmark$                                                                                                    |               |               |               |           |   |
|                          | Special Programs                     | $\checkmark$                                                                                                    | $\checkmark$                                                                                                    |               |               |               |           |   |
|                          | Student Certificates                 | <ul> <li>Image: A set of the set of the</li></ul> | $\checkmark$                                                                                                    |               |               |               |           |   |
|                          | Student Dated Records                | <ul> <li>Image: A start of the start of the start of</li></ul> | $\checkmark$                                                                                                    |               |               |               |           |   |
|                          | Student Demographic History          | <ul> <li>Image: A start of the start of the start of</li></ul> | $\checkmark$                                                                                                    |               |               |               |           |   |
|                          | Student Demographics                 | <b>v</b>                                                                                                    | $\checkmark$                                                                                                    |               |               |               |           |   |
|                          | Student Employment Records           | <b>v</b>                                                                                                    | $\checkmark$                                                                                                    |               |               |               |           |   |
|                          | Students in Classes                  | <b>v</b>                                                                                                    | $\checkmark$                                                                                                    |               |               |               |           |   |
|                          | Students in Classes (dated records)  | <ul> <li>Image: A set of the set of the</li></ul> | $\checkmark$                                                                                                    |               |               |               |           |   |
|                          | Students in Program Years            | <ul> <li>Image: A set of the set of the</li></ul> | $\checkmark$                                                                                                    |               |               |               |           |   |
|                          | Students in Programs                 | <ul> <li>Image: A start of the start of the start of</li></ul> | $\checkmark$                                                                                                    |               |               |               |           |   |
|                          | Students in Programs (dated records) | $\checkmark$                                                                                                    | <                                                                                                    |               |               |               |           |   |

## 5.1.7 Click Save.

5.1.8 Return to the **Access Groups** lister. Locate the new group you just created.

| Access Groups                     |                                               |
|-----------------------------------|-----------------------------------------------|
| New 🐚 State/Agency/Site 4908 - Ro | olling Hills Adult School 💌 Subsites 🏣 Filter |
| Container                         | Group Name                                    |
| T.                                | T                                             |
| 1 - North Campus                  | Read-Only                                     |
| 1 - North Campus                  | Rolling Hills Teaching Staff                  |
| 1 - North Campus                  | Test 1                                        |
|                                   |                                               |

5.1.9 On the **TOPSpro** Enterprise menu, click **Disconnect**, then reconnect to TOPS Enterprise using the login credentials below. Use the password *coordinator*. Click **Connect**.

|                        | CASAS                                                                               |
|------------------------|-------------------------------------------------------------------------------------|
|                        | Server:                                                                             |
| TOPS pro<br>enterprise | eTests Training - Rolling Hills2 - https://etestsonline.org/Training/RollingHills2/ |
|                        | State/Agency(/Site):                                                                |
|                        | 4908/11                                                                             |
|                        | User:                                                                               |
|                        | coordinator50@rhas.org                                                              |
|                        | Password:                                                                           |
|                        | ******                                                                              |
|                        |                                                                                     |
|                        | Connect                                                                             |

- 5.1.10 Open the **Students Demographics** lister and click **Refresh**. Open the top student on the list. Note that both New and Edit Mode buttons are now grayed out according to the data access rights you selected, and that the Agency/Site drop box only includes **Site 11 North City ESL** with a lower record count.
- 5.1.11 Close all pages.

1.